Manual de Usuario Sistema Administrador de Hotel -MIHOTEL

| 1.    | Objetivo                | 3 |
|-------|-------------------------|---|
| 2.    | Módulos y sus funciones | 3 |
| 2.1.  | Resumen                 | 3 |
| 2.2.  | Alertas                 | 4 |
| 2.3.  | Recepción               | 4 |
| 2.4.  | Catálogos               | 6 |
| 2.4.1 | . Artículos             | 6 |
| 2.4.2 | . Categorías            | 6 |
| 2.4.3 | . Habitaciones          | 6 |
| 2.5.  | Clientes                | 7 |
| 2.6.  | Gastos                  | 7 |
| 2.7.  | Mensajes                | 8 |
| 2.8.  | Finanzas                | 8 |
| 2.8.1 | . Ventas                | 8 |
| 2.8.2 | . Ventas Pendientes     | 9 |
| 2.8.3 | . Caja                  | 9 |
| 2.8.4 | . Cortes/Caja1          | 0 |
| 2.8.5 | . Balance1              | 1 |
| 2.9.  | Estadísticas1           | 1 |
| 2.9.1 | . Gráficas1             | 1 |
| 2.10. | Inventario1             | 1 |
| 2.10. | 1. Inventario Global 1  | 1 |
| 2.10. | 2. Proveedores          | 2 |
| 2.10. | 3. Stock1               | 2 |
| 2.10. | 4. Reabastecimientos1   | 3 |
| 2.11. | Administración1         | 3 |
| 2.11. | 1. Configuración        | 3 |
| 2.11. | 2. Usuarios14           | 4 |
| 3.    | Soporte y mejoras1      | 6 |

# Contenido

## 1. Objetivo

Mostrar los módulos, funciones y brindar las instrucciones del Sistema MIHOTEL necesarias para que el usuario pueda utilizarlo sin problemas, MIHOTEL está desarrollado con tecnología RESPONSIVA adaptable a la pantalla de cualquier dispositivo móvil (celulares, Tablet) y PC.

Es necesario mencionar que la administración del sistema se realiza mejor desde una computadora, aunque también es posible desde el dispositivo móvil.

# 2. Módulos y sus funciones

Los módulos se encuentran ubicados al lado izquierdo y son los siguientes:

| SISTEMA MIHOTEL     |  |
|---------------------|--|
| ADMINISTRACION      |  |
| 🚳 Resumen           |  |
| ↓ Alertas           |  |
| A Recepción         |  |
| Catálogos <         |  |
| 📽 Clientes          |  |
| E Gastos            |  |
| Q Mensajes          |  |
| Imanzas             |  |
| Lill Estadísticas < |  |
| lnventario <        |  |
| Administracion <    |  |

#### 2.1. Resumen

.

Aquí se muestra el resumen de la Organización, número de artículos y habitaciones, clientes y proveedores, número de venta, monto de ventas y la gráfica de ingresos diarios de los últimos 30 días.

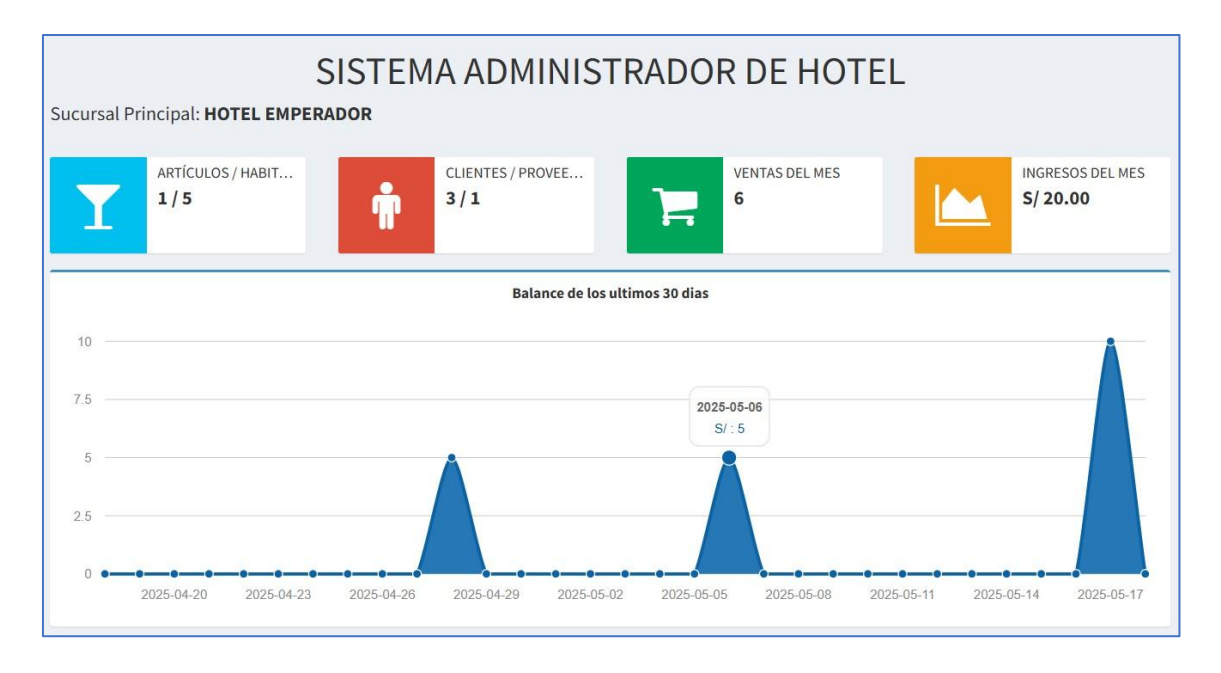

# 2.2. Alertas

Las alertas indican el mínimo de productos existentes.

|        |                    |    |        |    |          |    |          |    |       |    |                   | 📩 Desca |
|--------|--------------------|----|--------|----|----------|----|----------|----|-------|----|-------------------|---------|
| do Inv | ontario - HOTE     |    | EPADOR |    |          |    |          |    |       |    |                   |         |
| uemv   |                    |    | ERADUR |    |          |    |          |    |       |    |                   |         |
|        |                    |    |        |    |          |    |          |    |       |    |                   |         |
| ir 10  | ✓ registros        |    |        |    |          |    |          |    |       |    | Buscar:           |         |
| ar 10  | ✓ registros Codigo | 11 | Nombre | 1¢ | Costo S/ | 11 | Venta S/ | Ĵţ | Stock | 1† | Buscar:<br>Alerta |         |
| ar 10  | ✓ registros Codigo | ļţ | Nombre | ļţ | Costo S/ | lt | Venta S/ | Įţ | Stock | ļţ | Buscar:           |         |

# 2.3. Recepción

Este módulo muestra las habitaciones y el estado en que se encuentran, también puede ver la lista y agregar nuevas. Para rentar una habitación haga clic en la flechita de una de color verde, se abrirá una ventana para establecer el precio, ingresar el cliente, el número de días y la fecha de ingreso.

| A Recepción                                                   |                                |                                |                                                        |
|---------------------------------------------------------------|--------------------------------|--------------------------------|--------------------------------------------------------|
| 🚯 Catálogos / 🏾 🖷 Recepción                                   |                                |                                |                                                        |
| Vista de las habitaciones existentes en la Organización y sus | estados.                       |                                |                                                        |
| HABITACIÓN N°<br>101<br>Matrimonial                           | HABITACIÓN Nº<br>102<br>Simple | HABITACIÓN N°<br>202<br>Simple | HABITACIÓN N°<br>301<br>Suite matrimonial<br>3 🛛 😰 📰 S |
| HABITACIÓN N°<br>203<br>Matrimonial                           |                                |                                |                                                        |

Al hacer clic en el botón de la flecha se abre una ventana para ingresar el costo de la habitación, seleccionar el cliente, ingresar el número de días y establecer la fecha de ingreso.

| Í   |               | Nuevo Ingre | so a la Habita | ación 102 |           |   | × |
|-----|---------------|-------------|----------------|-----------|-----------|---|---|
| on  | Precio x Día* | 30          |                |           |           |   |   |
|     | Cliente*      | SELECCIONAR |                | ~         | Existente | ~ |   |
|     | N° de Dias*   | N° de dias  | Inicio*        | dd/mm/    | aaaa      | Ħ |   |
| MIE | )             | A           | gregar Ingreso |           |           |   |   |
|     |               |             |                |           |           |   |   |

Una habitación ocupada se muestran 3 íconos adicionales, para agregar el número de días, adicionar productos y finalizar la venta.

| Operación N° | 14                       |    | N° de |                | F. 6-114-      | where the track has a first | Puelle Cl | 7-1-1-01 | Descuento:    | 0.00   |
|--------------|--------------------------|----|-------|----------------|----------------|-----------------------------|-----------|----------|---------------|--------|
| Cliente:     | MARCO                    | N° | Dias  | F. Entrada     | F. Sauda       | Tipo de Habitación          | Precio S/ | lotal S/ | Subtotal(S/): | 142.00 |
|              | ANTONIO SANISO<br>QUISPE | 1  | 2     | 2025-05-<br>16 | 2025-05-<br>18 | Matrimonial                 | 50.00     | 100.00   | IVA(0%)(S/):  | 0.00   |
| RUC/DNI:     | 76756834                 |    |       |                |                |                             |           |          | Total(S/):    | 142.00 |
| Cajero:      | Usuario Tester           |    |       |                |                |                             |           |          |               |        |
| Fecha:       | 2025-05-18               | N° | Can   | t              | Productos      | Precio S/                   | Тс        | otal S/  |               |        |
|              | 02:56:44                 | 1  | 6     | Pilsen         | 520 ml         | 7                           | .00       | 42.00    |               |        |

# 2.4. Catálogos

Módulo que agrupa a las listas de ARTÍCULOS, CATEGORÍAS y HABITACIONES.

#### 2.4.1. Artículos

Aquí se muestra la lista de ARTÍCULOS existentes en la organización, estos se pueden EDITAR o ELIMINAR.

| luevo Pro  | ducto                  |                  |                     |             |          |                  |          |          |          |                   |            | Lescarga   |
|------------|------------------------|------------------|---------------------|-------------|----------|------------------|----------|----------|----------|-------------------|------------|------------|
| ostrar     | o y registros          |                  |                     |             |          |                  |          |          |          | Busc              | ar         |            |
| N° ↓≟      | Codigo 11              | Foto 1           | Nombre 🕼            | Compra S/ 👫 | Venta S/ | Categoría 👫      | Unidad 💵 | Mínima 💵 | Activo 👫 | Usuario 💵         | Acció      | n Iî       |
| 1          | 3452214046600          |                  | Pilsen 620<br>ml    | 3.00        | 7.00     | Licores          | 1        | 5        | ~        | Usuario<br>Tester | 🖍 Editar   | 🛍 Eliminar |
| 2          | 2947792411290          |                  | Palmolive<br>110 gr | 3.00        | 5.00     | Aseo<br>personal | 1        | 10       | *        | Usuario<br>Tester | 🖍 Editar   | 🛍 Eliminar |
| ostrando i | registros del 1 al 2 d | le un total de 2 | registros           |             |          |                  |          |          |          |                   | Anterior 1 | Siguiente  |

# 2.4.2. Categorías

Las categorías agrupan a los artículos existentes en la Organización.

| <b>E</b> Lista       | de Categorías                                  |                                       |    |                       |  |  |  |
|----------------------|------------------------------------------------|---------------------------------------|----|-----------------------|--|--|--|
| 🚳 Level / H          | ere                                            |                                       |    |                       |  |  |  |
| <b>]≡</b> Nueva Cati | egoría                                         |                                       |    |                       |  |  |  |
| Mostrar 10           | lostrar 10 v registros Buscar                  |                                       |    |                       |  |  |  |
| N° ↓≞                | Nombre 17                                      | Descripción                           |    | Acción 🗍              |  |  |  |
| 1                    | Licores                                        | Productos que contienen alcohol.      |    | 🕼 Editar 👔 Eliminar   |  |  |  |
| 2                    | Aseo personal                                  | Productos para el cuidado del cuerpo. |    | 🕼 Editar 👔 Eliminar   |  |  |  |
| 3                    | Refrescos                                      | Bebidas gaseosas y refrescos.         |    | 🕼 Editar 🛛 🛍 Eliminar |  |  |  |
| 4                    | Postres                                        | Alimentos de contenido dulce.         |    | 🕼 Editar 👔 Eliminar   |  |  |  |
| Mostrando r          | egistros del 1 al 4 de un total de 4 registros |                                       | Ar | iterior 1 Siguiente   |  |  |  |
| •                    |                                                |                                       |    |                       |  |  |  |

# 2.4.3. Habitaciones

Aquí se muestran las habitaciones existentes en la organización, para agregar una haga clic en el botón NUEVA HABITACIÓN, se abre una ventana para ingresar los datos correspondientes, el botón VER TODAS muestra las habitaciones de todas las sucursales, se pueden EDITAR o ELIMINAR.

| Catálogos | / Habitaci     | ones             |                      |                                                     |               |           |                   |          |
|-----------|----------------|------------------|----------------------|-----------------------------------------------------|---------------|-----------|-------------------|----------|
| lecepción | j≡Nue          | va Habitación    | Ser todos            |                                                     |               |           |                   |          |
| ostrar 1  | 0 ✓ regis      | tros             |                      |                                                     |               | Busc      | ar:               |          |
| N° ↓≞     | Nivel 🕼        | Número 🎼         | Tipo ↓↑              | Descripción                                         | l† Estado ↓†  | Precio S/ | Acción            | Į.       |
| 1         | 1              | 101              | Matrimonial          | Incluye: Desayuno americano para 4<br>huéspedes, ca | OCUPADA       | 50.00     | 🕼 Editar 🕻 🛱 Elim | ninar    |
| 2         | 1              | 102              | Simple               |                                                     | LIMPIEZA      | 30.00     | 🕼 Editar 🚺 Elim   | ninar    |
| 3         | 2              | 202              | Simple               |                                                     | LIMPIEZA      | 5.00      | 🕼 Editar 🕅 🛍 Elim | iinar    |
| 4         | 3              | 301              | Suite<br>matrimonial |                                                     | OCUPADA       | 50.00     | 🕼 Editar 🛛 🛍 Elim | hinar    |
| 5         | 2              | 203              | Matrimonial          |                                                     | MANTENIMIENTO | 50.00     | 🕼 Editar 🛯 🛱 Elim | iinar    |
|           | a giatua a dal | 1 al E da un tot | al do E rogistros    |                                                     |               |           | Anterior 1 S      | iguiente |

# 2.5. Clientes

Este módulo muestra los clientes agregados al sistema, aquí se muestran de todas las sucursales.

| Lista                          | a de Clientes                       |             |                              |                    |            |              |                   |         |  |  |
|--------------------------------|-------------------------------------|-------------|------------------------------|--------------------|------------|--------------|-------------------|---------|--|--|
| Mostrar 10 v registros Buscar: |                                     |             |                              |                    |            |              |                   |         |  |  |
| N° ↓≞                          | Nombre Completo                     | RUC/DNI 1   | Dirección 11                 | Correo Electrónico | Teléfono 👫 | Usuario 👫    | Acción            | 11      |  |  |
| 1                              | Jose Manuel García                  | 4534565     | Lima                         | jmgarcia@gmail.com | 0          | Edgar Abanto | 🕼 Editar 🛯 🛍 Elim | nīnar   |  |  |
| 2                              | Miguel Salazar Bondy                | 40658345    | Jr Calavera 123 - Los Olivos | miguel@gmail.com   | 987655445  | Edgar Abanto | 🕼 Editar 🚺 🛍 Elim | nînar   |  |  |
| ostrando r                     | registros del 1 al 2 de un total de | 2 registros |                              |                    |            |              | Anterior 1 Si     | iguient |  |  |

# 2.6. Gastos

Aquí se muestran los egresos eventuales como pagos por taxi, bocaditos, etc.

| Ĩ        |                           |             |                                                                                |                                                                                                    | Buscar:                                                                                                    |                                                                                                    |                                                                                                    |
|----------|---------------------------|-------------|--------------------------------------------------------------------------------|----------------------------------------------------------------------------------------------------|----------------------------------------------------------------------------------------------------|----------------------------------------------------------------------------------------------------|----------------------------------------------------------------------------------------------------|
| Concepto | 11                        | Monto S/    | Fecha                                                                          | Usuario                                                                                                    | 11                                                                                                    | Acción                                                                                                    | 4                                                                                                    |
| anchita  |                           | 60.00       | 2025-03-19 10:43                                                               | 49 Usuario Tester                                                                                                    |                                                                                                    | 🕼 Editar 🛛 🛍 Elin                                                                                                    | ninar                                                                                                    |
|          | <b>Concepto</b><br>nchita | Concepto 11 | Concepto         It         Monto S/         It           nchita         60.00 | Concepto         II         Monto S/         II         Fecha           nchita         60.00         2025-03-19 10:43: | Concepto         If         Monto S/         If         Fecha         If         Usuario           nchita         60.00         2025-03-1910:43:49         Usuario Tester | Concepto     If     Monto S/     If     Fecha     If     Usuario     If       nchita     60.00     2025-03-19 10:43:49     Usuario Tester     If | Concepto     If     Monto S/     If     Fecha     If     Usuario     If       nchita     60.00     2025-03-1910:43:49     Usuario Tester     If     If |

# 2.7. Mensajes

En este módulo se muestra las conversaciones entre los usuarios del sistema.

| 🗣 Mensajes           |                                                           | 🍘 Dashboard > Mensajes |
|----------------------|-----------------------------------------------------------|------------------------|
| Enviar mensaje       | Inbox                                                     |                        |
| Opciones –           | Mostrar 10 v registros                                    | Buscar:                |
| 🚨 Bandeja de entrada | Acción 🌡 Usuario 👫 Mensaje 🕸                              | Fecha 🗍                |
|                      | Abrir Recepción1 Uno Hola                                 | 2025-05-18 03:11:26    |
|                      | Mostrando registros del 1 al 1 de un total de 1 registros | Anterior 1 Siguiente   |
|                      |                                                           |                        |

## 2.8. Finanzas

# 2.8.1. Ventas

Aquí se muestran las ventas finalizadas en el sistema, ocurre cuando una persona abandona la habitación y se da el servicio concluido. Cada venta se puede VISUALIZAR, IMPRIMIR o ELIMINAR.

| strar 10 | ✓ registros  |             |          |                             |                | Buscar:             |          |
|----------|--------------|-------------|----------|-----------------------------|----------------|---------------------|----------|
| N° ↓≞    | Operación 🗍  | Artículos 👫 | Total S/ | Cliente                     | Usuario 👫      | Fecha 🗍             | Acción 🌡 |
| 1        | 👁 Venta # 12 | 1           | 50.00    | JOSE EDGAR ABANTO ABANTO    | Usuario Tester | 2025-05-17 19:43:42 | 🖶 💼      |
| 2        | Venta # 11   | 0           | 90.00    | MARIZA MELANIA POLO QUEPQUE | Usuario Tester | 2025-05-17 18:12:29 | 🖶 🔟      |
| 3        | 👁 Venta # 8  | 0           | 200.00   | Juan Charasqueado           | Usuario Tester | 2025-05-16 21:56:42 | 🖶 🔟      |
| 4        | 👁 Venta # 7  | 0           | 120.00   | MARIZA MELANIA POLO QUEPQUE | Usuario Tester | 2025-05-09 17:36:01 | 😑 💼      |
| 5        | 👁 Venta # 5  | 1           | 155.00   | Juan Charasqueado           | Usuario Tester | 2025-05-06 16:22:35 | 🖶 💼      |
| 6        | 👁 Venta # 2  | 1           | 105.00   | Juan Charasqueado           | Usuario Tester | 2025-04-28 18:21:05 | 🖶 💼      |

| intas        |                        |    |       |                |                |                    |            |          |               |       |
|--------------|------------------------|----|-------|----------------|----------------|--------------------|------------|----------|---------------|-------|
| Operación N° | 12                     |    | N° de |                |                |                    |            |          | Descuento:    | 0.0   |
| Cliente:     | JOSE                   | N° | Dias  | F. Entrada     | F. Salida      | Tipo de Habitación | Precio S/  | Total S/ | Subtotal(S/): | 50.00 |
|              | EDGAR ABANTO<br>ABANTO | 1  | 2     | 2025-05-<br>17 | 2025-05-<br>19 | Simple             | 20.00      | 40.00    | IVA(0%)(S/):  | 0.0   |
| RUC/DNI:     | 41142271               |    |       |                |                |                    |            |          | Total(S/):    | 50.0  |
| Cajero:      | Usuario Tester         |    |       |                |                |                    |            |          |               |       |
| Fecha:       | 2025-05-17             | N° | Can   | t              | Productos      | Precio S           | / <b>T</b> | otal S/  |               |       |
|              | 19:43:42               | 1  | 2     | Palmoli        | ve 110 gr      |                    | 5.00       | 10.00    |               |       |

## 2.8.2. Ventas Pendientes

Estas ventas son las que están pendientes de cierre ya que el cliente aún no abandona la habitación, en este estado se puede aumentar el número de días, agregar productos a su cuenta, etc. Al ingresar a una venta pendiente se visualiza el botón de búsqueda de artículos y el botón de GENERAR COMPROBANTE que sirve para finalizar la venta.

| strar 10 🗸                                                                    | <ul> <li>registros</li> </ul>                                                                        |                    |          |                            |                                                                                                    |                           |                                 |                    |             |                 | E                          | Buscar:                                       |         |                     |
|-------------------------------------------------------------------------------|----------------------------------------------------------------------------------------------------|--------------------|----------|----------------------------|----------------------------------------------------------------------------------------------------|---------------------------|---------------------------------|--------------------|-------------|-----------------|----------------------------|-----------------------------------------------|---------|---------------------|
| v° ↓≜ Ope                                                                     | eración 🕼                                                                                            | Artículos 🗍        | Total S/ | t                          | Cliente                                                                                                    | 11                        | Sucurs                          | al 🌡               | 1           | Usuario 🎵       | Fec                        | ha ↓1                                         | Acción  |                     |
| 1                                                                             | ♥ Venta # 14                                                                                         | 1                  | 142.00   | MAR                        | CO ANTONIO SANISO QUISP                                                                                      | PE                        | HOTEL EMPE                      | ERADOR             | Us          | uario Tester    | 2025-05                    | 5-18 02:56:44                                 |         |                     |
| 2                                                                             | 🕑 Venta # 13                                                                                         | 1                  | 220.00   | ) Juan                     | Charasqueado                                                                                                 |                           | HOTEL EMPE                      | ERADOR             | Us          | uario Tester    | 2025-05                    | -18 02:54:40                                  |         |                     |
| strando registro                                                              | ros del 1 al 2 de u                                                                                  | un total de 2 regi | stros    |                            |                                                                                                    |                           |                                 |                    |             |                 |                            | Anterio                                       | r 1 Sig | ilení               |
| esume                                                                         | en de Ve<br><sub>lecepción</sub>                                                                     | nta Pen            | diente   |                            |                                                                                                    |                           |                                 |                    |             |                 |                            |                                               |         |                     |
| <b>ESUME</b><br>entas <b>€</b> Re<br>Operación N°                             | en de Ve<br>ecepción                                                                                 | enta Pen           | diente   | N° de                      |                                                                                                    |                           |                                 |                    |             |                 | Des                        | :uento:                                       |         | 0.                  |
| <b>ESUME</b><br>entas <b>€</b> Re<br>Operación №<br>Cliente:                  | en de Ve<br>ecepción                                                                                 | enta Pen           | idiente  | N° de<br>Días              | F. Entrada F. Salida 1                                                                                       | Tipo de                   | Habitación                      | Precio S,          | / Ta        | tal S/          | Desi                       | :uento:<br>total(S/):                         | 1       | 0.                  |
| <b>ESUME</b><br>Intas <b>€</b> R<br>Operación №<br>Cliente:                   | en de Ve<br>ecepción<br>14<br>MARCO<br>ANTONIO S./<br>QUISPE                                         | enta Pen           | idiente  | N° de<br>Días<br>2         | F. Entrada F. Salida 1<br>2025-05- 2025-05- 1<br>16 18                                                       | <b>Tipo de</b><br>Matrimo | Habitación                      | Precio S,<br>50.00 | / Ta        | tal 5/<br>30.00 | Des<br>Sub                 | cuento:<br>total(S/):<br>D%)(S/):             | 1       | 0.0<br>.42.0        |
| esume<br>Intas 	← Rd<br>Operación N <sup>™</sup><br>Cliente:<br>RUC/DNI:      | en de Ve<br>tecepción<br>14<br>MARCO<br>ANTONIO SJ<br>QUISPE<br>76756834                             | enta Pen           | idiente  | N° de<br>Días<br>2         | F. Entrada F. Salida 7<br>2025-05- 2025-05- 1<br>16 18                                                       | <b>Tipo de</b><br>Matrimo | Habitación<br>nial              | Precio S,<br>50.00 | / Ta        | tal 5/<br>30.00 | Des<br>Sub<br>IVA(<br>Totz | cuento:<br>total(S/):<br>D96)(S/):<br>il(S/): | 1       | 0.1<br>.42.1<br>0.4 |
| esume<br>ntas ∉ Re<br>Operación N°<br>Cliente:<br>RUC/DNI:<br>Cajero:         | en de Ve<br>ecepción<br>14<br>MARCO<br>ANTONIO S/<br>QUISPE<br>76756834<br>Usuario Tes               | enta Pen<br>ANISO  | idiente  | N° de<br>Días<br>2         | F. Entrada         F. Salida         7           2025-05-         2025-05-         18                        | <b>Tipo de</b><br>Matrimo | Habitación<br>nial              | Precio S,<br>50.00 | / To<br>) 1 | tal S/<br>30.00 | Des<br>Sub<br>IVA(<br>Totz | cuento:<br>total(S/):<br>D%)(S/):<br>u(S/):   | 1       | 0.1<br>[42.1<br>0.2 |
| esume<br>Intas ∉R<br>Operación №<br>Cliente:<br>RUC/DNI:<br>Cajero:<br>Fecha: | en de Ve<br>ecepción<br>14<br>MARCO<br>ANTONIOS J<br>QUISPE<br>76756834<br>Usuario Tes<br>2025-05-18 | enta Pen           | Idiente  | N° de<br>Días<br>2<br>Cant | F. Entrada         F. Salida         1           2025-05-         2025-05-         18           18         1 | <b>Tipo de</b><br>Matrime | Habitación<br>nial<br>Precio S/ | Precio S,<br>50.00 | / Ta<br>) 1 | tal 5/<br>00.00 | Des<br>Sub<br>IVA(<br>Totz | cuento:<br>total(S/):<br>0%)(S/):<br>d(S/):   | 1       | 0.1<br>[42.1<br>0.1 |

#### 2.8.3. Caja

La caja sirve para saber cuánto de ingresos tendremos al momento de cerrar caja, nos muestra las ventas que aún no se han cerrado, al procesar las ventas no cerradas se sabrá el total de ingresos existentes en el sistema.

| ostrar 10 | ✓ registros |                |        |          | Buscar:            |
|-----------|-------------|----------------|--------|----------|--------------------|
| N° ↓≞     | Boleta 1    | Usuario 🕼      | Cant 🗍 | Total S/ | Registro           |
| 1         | #12         | Usuario Tester | 1      | 10.00    | 2025-05-17 19:43:4 |
| 2         | #11         | Usuario Tester | 0      | 0.00     | 2025-05-17 18:12:2 |
| 3         | #8          | Usuario Tester | 0      | 0.00     | 2025-05-16 21:56:4 |
| 4         | #7          | Usuario Tester | 0      | 0.00     | 2025-05-09 17:36:0 |
| 5         | #5          | Usuario Tester | 1      | 5.00     | 2025-05-06 16:22:3 |
| 6         | #2          | Usuario Tester | 1      | 5.00     | 2025-04-28 18:21:0 |

# 2.8.4. Cortes/Caja

Muestra el historial de cortes de caja.

| strar 10 🗸 registros |                    |       |               |    | Buscar: |               |
|----------------------|--------------------|-------|---------------|----|---------|---------------|
| N° 🖺 Corte N° 🕸      | Monto de Cierre S/ | 11    | Usuario       | 11 | Fecha   | ļ             |
| 1 #1->               |                    | 20.00 | suario Tester |    | 2025    | 05-17 22:14:4 |

Al hacer clic en un corte de caja se muestran todas las ventas relacionadas.

| Iminis<br>• Regresar | strador: U         | suario Tester                |    |              |              |          |                      |
|----------------------|--------------------|------------------------------|----|--------------|--------------|----------|----------------------|
| ostrar 1             | 0                  |                              |    |              |              | Bus      | scar:                |
| N° ↓1                | Boleta 🗍           | Cliente                      | 1î | Acumulado S/ | Descuento S/ | Total S/ | Fecha 🎝              |
| 1                    | Venta # 12 🗲       | JOSE EDGAR ABANTO ABANTO     |    | 10.00        | 0.00         | 10.00    | 2025-05-17 19:43:42  |
| 2                    | Venta # 11 🔶       | MARIZA MELANIA POLO QUEPQUE  |    | 0.00         | 0.00         | 0.00     | 2025-05-17 18:12:29  |
| 3                    | Venta # 8 🔿        | Juan Charasqueado            |    | 0.00         | 0.00         | 0.00     | 2025-05-16 21:56:42  |
| 4                    | Venta # 7 🗲        | MARIZA MELANIA POLO QUEPQUE  |    | 0.00         | 0.00         | 0.00     | 2025-05-09 17:36:01  |
| 5                    | Venta # 5 🔶        | Juan Charasqueado            |    | 5.00         | 0.00         | 5.00     | 2025-05-06 16:22:35  |
| 6                    | Venta # 2 🔿        | Juan Charasqueado            |    | 5.00         | 0.00         | 5.00     | 2025-04-28 18:21:05  |
| ostrando r           | registros del 1 al | 6 de un total de 6 registros |    |              |              |          | Anterior 1 Siguiente |

#### 2.8.5. Balance

Este sub módulo permite registrar los egresos eventuales como por ejemplo taxi, pizza, torta de cumpleaños, etc. Los gastos se restan de los ingresos diarios.

## 2.9. Estadísticas

# 2.9.1. Gráficas

Las estadísticas muestran gráficamente la información de la organización.

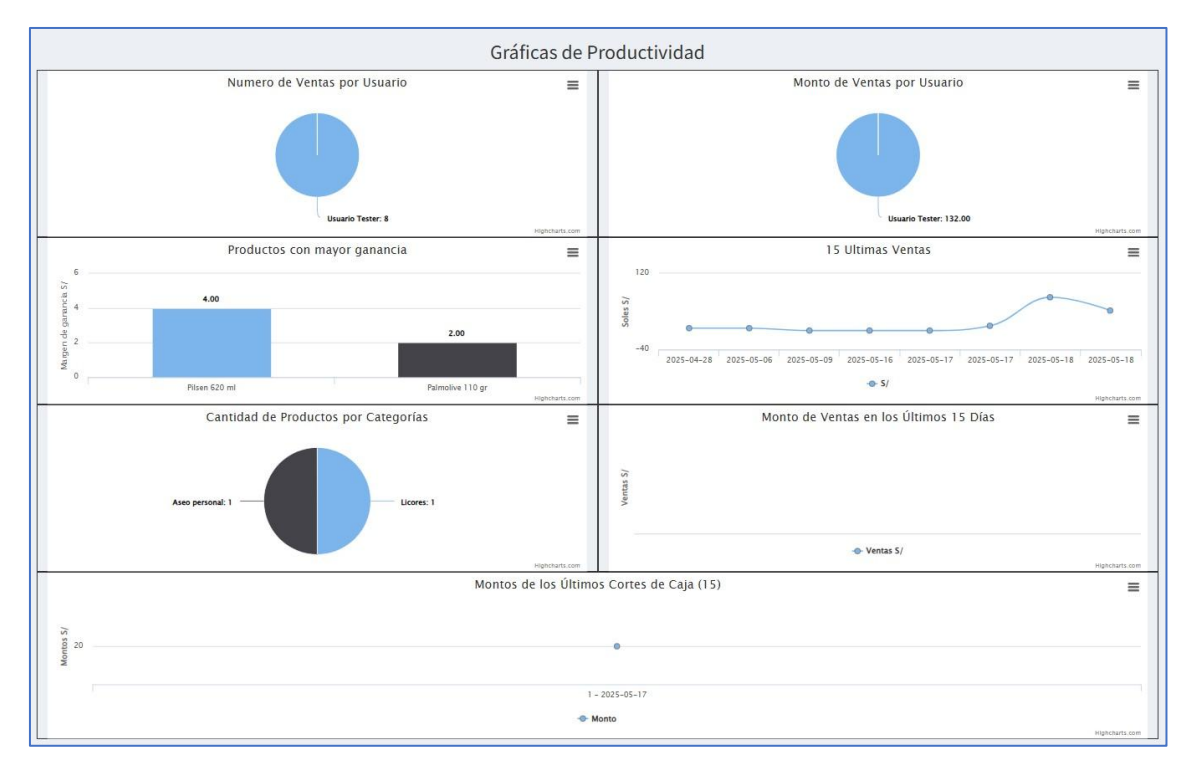

#### 2.10. Inventario

# 2.10.1. Inventario Global

El INVENTARIO GLOBAL muestra el stock de los artículos en cada sucursal, sirve para tener el control total de la Organización.

|        | cursales       |                  |                 |                     |
|--------|----------------|------------------|-----------------|---------------------|
|        |                |                  |                 | 📩 Descarga          |
| ostrar | 10 🗸 registros |                  |                 | Buscar:             |
| N° ↓1  | Codigo 🗍       | Nombre 41        | HOTEL EMPERADOR | Juan de Arona 🛛 🎝 🗍 |
| 1      | 3452214046600  | Pilsen 620 ml    | 4               | 0                   |
| 2      | 2947792411290  | Palmolive 110 gr | 96              | 0                   |
| 2      |                |                  |                 |                     |

# 2.10.2. Proveedores

Los PROVEEDORES son quienes nos abastecen de artículos para la Organización, puede agregar uno haciendo clic en el botón NUEVO PROVEEDOR y completando los datos del formulario. Al lado derecho en la columna ACCIÓN se muestran los botones EDITAR y ELIMINAR.

| Nuevo Pro | veedor              | cedon          | 23          |                    |                       |                |                  |           |
|-----------|---------------------|----------------|-------------|--------------------|-----------------------|----------------|------------------|-----------|
|           |                     |                |             |                    |                       |                |                  |           |
| ostrar 1  | o 🗸 registros       |                |             |                    |                       | Busi           | car:             |           |
| N° ↓≞     | Nombre Completo 🛛 🗍 | DNI ↓↑         | Dirección 🔱 | Correo Electrónico | Teléfono \downarrow 🕇 | Usuario 🕼      | Acción           | 1         |
| 1         | Proveedor Nuevo     | 65657678       | Lima        | jota@gmail.com     | 989878789             | Usuario Tester | 🖺 Editar 🛛 🏙 Eli | minar     |
|           |                     | la 1 vagiatuaa |             |                    |                       |                | Anterior 1       | Siguiente |

#### 2.10.3. Stock

Este sub módulo permite tener el control de stock de productos en la Organización, también permite regularizar las existencias haciendo clic en los botones de AGREGAR o QUITAR.

|             | Stock         |               |    |            |    |                      |           |
|-------------|---------------|---------------|----|------------|----|----------------------|-----------|
| ostrar 10 🗸 | registros     |               |    |            |    | Buscar:              |           |
| N° ↓≞       | Codigo 🎝      | Nombre        | 11 | Disponible | 11 | Detalles             | 1         |
| 1           | 3452214046600 | Pilsen 620 ml |    |            | 4  | + Agregar - Quitar C | Historial |
|             |               |               |    |            |    |                      |           |

Al presionar el botón HISTORIAL se muestra las operaciones relacionadas de ese artículo, también puede eliminar las operaciones.

|              |                       |                                        |                                                  | 📥 Descarg           |
|--------------|-----------------------|----------------------------------------|--------------------------------------------------|---------------------|
| ilsen        | 620 ml Hist           | orial                                  |                                                  |                     |
| nicio / Alm  | acenes / HOTEL EMPERA | DOR / Historial                        |                                                  |                     |
| Regresar     |                       |                                        |                                                  |                     |
| 20           |                       | 4                                      | 16                                               |                     |
|              |                       |                                        |                                                  |                     |
| itradas      |                       | Disponible                             | Salidas                                          | 5                   |
| N°           | Cantidad              | Disponible                             | Salidas                                          | Acción              |
| N°<br>1      | <b>Cantidad</b><br>6  | Disponible<br>Tipo<br>Salida           | Salidas<br>Fecha<br>2025-05-18 0                 | Acción<br>12:56:57  |
| N°<br>1<br>2 | Cantidad<br>6<br>10   | Disponible<br>Tipo<br>Salida<br>Salida | Salidas<br>Fecha<br>2025-05-18 0<br>2025-05-18 0 | 22:55:47 <b>(1)</b> |

# 2.10.4. Reabastecimientos

Los REABASTECIMIENTOS son las compras de ARTÍCULOS para la empresa, cada sucursal puede ingresar sus reabastecimientos, al hacer clic en uno puede ver el detalle. También puede eliminarlos.

| C Lista d       | e Reabastecimie                       | entos      |          |            |          |            |
|-----------------|---------------------------------------|------------|----------|------------|----------|------------|
| 🕷 Inicio / 🖓 In | ventario / 📰 Reabastecimientos        |            |          |            |          |            |
| € Nuevo Reabast | ecimiento Ver todos                   |            |          |            |          |            |
| Mostrar 10      | ✓ registros                           |            |          | Buscar:    |          |            |
| N° ↓ <u>≞</u>   | Operación 🎝 🛔                         | Cantidad 👫 | Total S/ | Fecha      | 1t       | Acción 🕼   |
| 1               | <b>●</b> #1                           | 1          | 150.00   | 2025-05-18 | 03:19:09 | 💼 Eliminar |
| Mostrando regis | tros del 1 al 1 de un total de 1 regi | stros      |          | An         | terior 1 | Siguiente  |

# 2.11. Administración

Este módulo muestra las configuraciones del sistema y poder agregar, editar o eliminar usuarios.

# 2.11.1. Configuración

Sub módulo para modificar la configuración de la empresa, esta información se verá en los recibos que entregue a sus clientes. Puede agregar un logo, nombre de la empresa, modificar el símbolo de la moneda, la dirección, el número de teléfono, etc.

| Cor<br>figure ac | nfiguración<br>quí la información de la empresa, | esta será visualiz | ada en l | a parte superio | or del ticket. |        |          |         |     |          |
|------------------|--------------------------------------------------|--------------------|----------|-----------------|----------------|--------|----------|---------|-----|----------|
| N°               | Logo                                             | Nombre             | RUC      | Dirección       | Teléfono       | Moneda | Impuesto | Tributo | API | Acción   |
| 1                | Hotel                                            | MI EMPRESA         | 0        | Completar       | Completar      | S/     | IVA      | 0 %     | -   | C Editar |

Para modificar los parámetros de la organización haga clic en el botón naranja EDITAR, se abre el formulario para ingresar los datos correspondientes a su empresa.

| 🗘 Editar Configu    | ración                              |                       |           |   |
|---------------------|-------------------------------------|-----------------------|-----------|---|
| ← Regresar          |                                     |                       |           |   |
| Logo JPG(700x300px) | Elegir archivo                      | o ningún archivo      |           |   |
| Empresa*            | MI EMPRESA                          | RUC*                  | 0         |   |
| Dirección*          | Completar                           | Telefono*             | Completar |   |
| Impuesto*           | IVA                                 | Tributo (%)*          | 0         |   |
| Moneda*             | S/                                  |                       |           |   |
| Políticas*          | Políticas de contrato               |                       |           | h |
| Zona Horaria*       | America/Lima                        |                       |           |   |
| URL(API)            | https://apiperu.dev                 |                       |           |   |
|                     | * Campos obligatorios: Empresa, Dir | ección, RUC, Teléfono |           |   |
|                     | Actualizar Configuración            |                       |           |   |

#### 2.11.2. Usuarios

Muestra la lista de usuarios que acceden al sistema ya sea con el rol de ADMINISTRADOR o CAJERO, puede desactivarlos, editarlos o eliminarlos.

| ostrar 10 | ✓ registro: | s                 |                              |            |                 |               | Bus      | car:                 |    |
|-----------|-------------|-------------------|------------------------------|------------|-----------------|---------------|----------|----------------------|----|
| N°↓≞      | Foto 11     | Nombre Completo 🕼 | Usuario/Correo Electrónico 👫 | Teléfono 🔱 | Sucursal 🕼      | Tipo 🎝        | Activo 👫 | Acción               | 1  |
| 1         |             | Usuario Tester    | demo@gmail.com               | 987654321  | HOTEL EMPERADOR | Administrador | 1        | 🕼 Editar             |    |
| 2         |             | Recepción1 Uno    | recepcion.uno@gmail.com      |            | HOTEL EMPERADOR | Agente        |          | 🕼 Editar 🛛 💼 Elimina | ır |

Para agregar un nuevo usuario haga clic en el botón NUEVO USUARIO, se abre una ventana para completar el formulario.

|                             | Ingrese el Nuevo Usuario                            | × |
|-----------------------------|-----------------------------------------------------|---|
| Foto JPG<br>(400x400px)     | Elegir archivo No se ha seleccionado ningún archivo |   |
| Nombre*                     | Nombre                                              |   |
| Apellidos*                  | Apellidos                                           |   |
| Usuario/Correo <sup>*</sup> | Usuario / Correo electrónico                        |   |
| Contraseña                  | Contraseña                                          |   |
| Sucursal*                   | SELECCIONAR 🗸                                       |   |
| Tipo*                       | SELECCIONAR 🗸                                       |   |
|                             | * Campos obligatorios                               |   |
|                             | Agregar Usuario                                     |   |
|                             |                                                     |   |

#### 3. Soporte y mejoras

Todos nuestros sistemas están en constante mejora y aplicamos cambios continuamente de acuerdo a las solicitudes de los usuarios.

Para solicitar ayuda, reportar errores o registrar sugerencias lo puede hacer en nuestro sistema de tickets <u>http://soporte.sergestec.com</u>

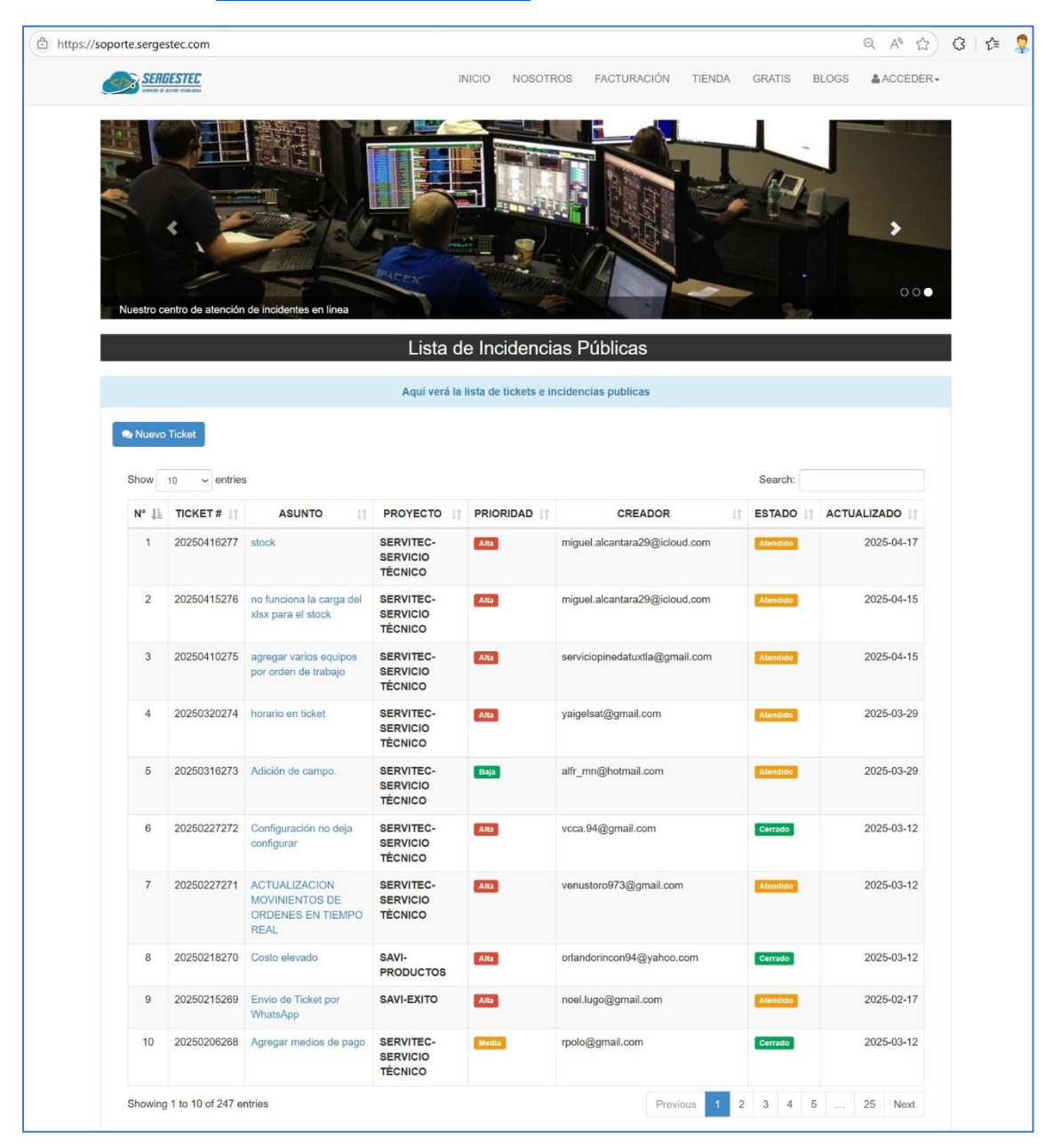